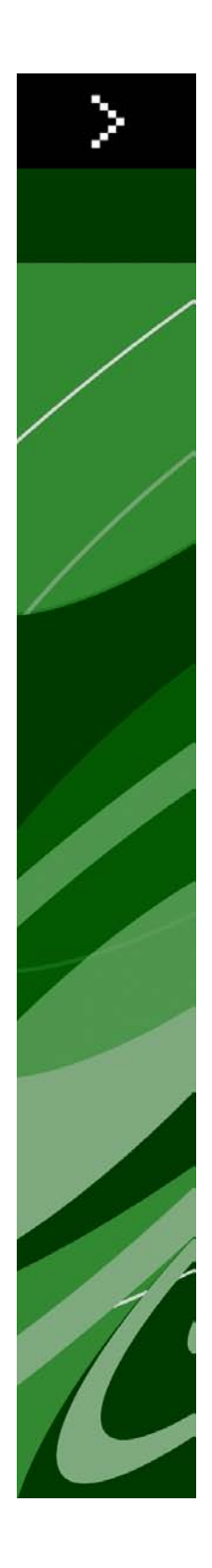

# Leesmij bij QuarkXPress 9.0

# Inhoudsopgave

| Leesmij bij QuarkXPress 9.04                                                                                                    |
|----------------------------------------------------------------------------------------------------|
| Systeemeisen5                                                                                                    |
| Systeemeisen: Mac OS5                                                                                                    |
| Systeemeisen: Windows5                                                                                                    |
| Installeren: Mac OS7                                                                                                    |
| Een stille installatie uitvoeren7                                                                                                    |
| De stille installatie voorbereiden: Mac OS7                                                                                                    |
| Een stille installatie uitvoeren: Mac OS7                                                                                                    |
| Bestanden toevoegen na de installatie: Mac OS8                                                                                                    |
| Installeren: Windows9                                                                                                    |
| Een stille installatie uitvoeren9                                                                                                    |
| De stille installatie voorbereiden: Windows9                                                                                                    |
| Stille installatie: Windows                                                                                                    |
| Bestanden toevoegen na de installatie: Windows10                                                                                                    |
| Upgraden11                                                                                                    |
|                                                                                                    |
| Installeren of upgraden met QLA12                                                                                                    |
| Installeren of upgraden met QLA12<br>Registreren13                                                                                                    |
| Installeren of upgraden met QLA                                                                                                    |
| Installeren of upgraden met QLA                                                                                                    |
| Installeren of upgraden met QLA                                                                                                    |
| Installeren of upgraden met QLA. 12   Registreren. 13   Het activeren. 14   Verwijderen. 15   Verwijderen: 15   Verwijderen: 15   Verwijderen: 15   Verwijderen: 15   Verwijderen: 15   Verwijderen: 15                |
| Installeren of upgraden met QLA. 12   Registreren. 13   Het activeren. 14   Verwijderen. 15   Verwijderen: Mac OS. 15   Verwijderen: Windows. 15   Wijzigingen in deze versie. 16                                      |
| Installeren of upgraden met QLA. 12   Registreren. 13   Het activeren. 14   Verwijderen. 15   Verwijderen: Mac OS. 15   Verwijderen: Windows. 15   Wijzigingen in deze versie. 16   Bekende en opgeloste problemen. 19 |

#### INHOUDSOPGAVE

| In de Amerikaanse landen     | 20 |
|------------------------------|----|
| Buiten de Amerikaanse landen | 20 |
|                              |    |
|                              |    |
| Verantwoording               |    |
|                              |    |

# Leesmij bij QuarkXPress 9.0

QuarkXPress® 9 biedt een groot aantal nieuwe functies waaronder conditionele stijlen, callouts, opsommingstekens en nummering, de weergave Artikel bewerken en meer.

## Systeemeisen

#### Systeemeisen: Mac OS

#### Software

- Mac OS® 10.5.8 (Leopard®), Mac OS 10.6.4 (Snow Leopard®) of later
- Getest onder Citrix

#### Hardware

- Mac® Intel®-processor
- 2 GB RAM (minimaal 1 GB)
- 2 GB ruimte op de harde schijf

#### Optioneel

- Een internetverbinding voor activeren via internet
- Dvd-romspeler voor de installatie vanaf de dvd (niet vereist als u de installatie laat plaatsvinden via downloaden)

#### Systeemeisen: Windows

#### Software

- Microsoft® Windows® XP (Service Pack 2 of 3), Windows Vista® 1.0 of Windows 7
- Microsoft .NET Framework 3.5 SP1
- Getest onder Citrix

#### Hardware

- 2 GB RAM (minimaal 1 GB)
- 1 GB ruimte op de harde schijf

#### Optioneel

• Een internetverbinding voor activeren via internet

#### **SYSTEEMEISEN**

• Dvd-romspeler voor de installatie vanaf de dvd (niet vereist als u de installatie laat plaatsvinden via downloaden)

### Installeren: Mac OS

QuarkXPress wordt als volgt geïnstalleerd:

- 1 Schakel eventuele antivirussoftware uit. Als u bang bent dat een virus uw computer besmet, gebruik dan eerst de antivirussoftware om het Installer-bestand te controleren en schakel deze software vervolgens uit.
- 2 Dubbelklik op het pictogram van de Installer en volg de aanwijzingen op het scherm.

#### Een stille installatie uitvoeren

Met behulp van de stille-installatiefunctie kunnen gebruikers QuarkXPress op hun computers installeren via een netwerk, zonder dat ze stapsgewijze aanwijzingen hoeven uit te voeren. Deze functie is handig voor grote groepsinstallaties waar het uitvoeren van handmatige installaties nogal lastig is.

#### De stille installatie voorbereiden: Mac OS

Om Mac OS-gebruikers in staat te stellen op hun computers een stille installatie uit te voeren, moet een systeembeheerder de volgende aanpassingen maken:

- 1 Kopieer alles van de schijf of schijfimage waar de Installer zich bevindt naar een lege map op de lokale harde schijf.
- 2 Met behulp van de lokale kopie van de Installer installeert u QuarkXPress op de lokale harde schijf. De Installer maakt een "setup.xml"-bestand in de map waar de Installer staat.
- **3** Deel de map waar de Installer staat plus het bestand "setup.xml" met gebruikers die de licentie hebben om QuarkXPress te installeren.

#### Een stille installatie uitvoeren: Mac OS

Om onder Mac OS een stille installatie uit te voeren, moet een eindgebruiker de volgende handelingen verrichten:

- 1 Kopieer de Installer-map met het bestand "setup.xml" naar uw computer.
- **2** Dubbelklik op het pictogram van de QuarkXPress Installer en volg de aanwijzingen op het scherm.

#### Bestanden toevoegen na de installatie: Mac OS

Als u na de installatie bestanden wilt toevoegen, moet u dubbelklikken op het pictogram van de Installer. Gebruik de **Eigen installatie**-schuiflijst om de items te selecteren die u wilt installeren.

### Installeren: Windows

QuarkXPress wordt als volgt geïnstalleerd:

- 1 Schakel eventuele antivirussoftware uit. Als u bang bent dat een virus uw computer besmet, gebruik dan eerst de antivirussoftware om het Installer-bestand te controleren en schakel deze software vervolgens uit.
- 2 Dubbelklik op het pictogram van de Installer en volg de aanwijzingen op het scherm.

#### Een stille installatie uitvoeren

Met behulp van de stille-installatiefunctie kunnen gebruikers QuarkXPress op hun computers installeren via een netwerk, zonder dat ze stapsgewijze aanwijzingen hoeven uit te voeren. Deze functie is handig voor grote groepsinstallaties waar het uitvoeren van handmatige installaties nogal lastig is.

#### De stille installatie voorbereiden: Windows

Om Windows-gebruikers in staat te stellen op hun computers een stille installatie uit te voeren, moet een systeembeheerder de volgende aanpassingen maken:

- 1 Kopieer alles van de schijf of schijfimage waar de Installer zich bevindt naar een lege map op de lokale harde schijf.
- 2 Met behulp van de lokale kopie van de Installer installeert u QuarkXPress op de lokale harde schijf. De Installer maakt een "setup.xml"-bestand in de map waar de Installer staat.
- 3 Open het bestand "silent.bat" in een tekstbewerker en zorg ervoor dat in de eerste regel het pad met het "setup.xml"-bestand staat en wel als volgt: '[netwerkpad van het bestand setup.exe]' /s /v'/qn'
- **4** Deel de map waar de Installer staat plus het bestand "setup.xml" met gebruikers die de licentie hebben om QuarkXPress te installeren.

#### Stille installatie: Windows

Om onder Windows een stille installatie uit te voeren, moet een eindgebruiker de volgende handelingen verrichten:

- 1 Blader naar de gedeelde map met de bestanden "setup.xml" en "silent.bat".
- 2 Dubbelklik op het bestand "silent.bat" en volg de aanwijzingen op het scherm.

#### Bestanden toevoegen na de installatie: Windows

We gaan als volgt bestanden toevoegen na de installatie:

- 1 Dubbelklik op het pictogram van het bestand "setup.exe".
  - Het dialoogvenster QuarkXPress Installatie verschijnt.
- 2 Klik op Volgende.

Het scherm Programmaonderhoud verschijnt.

- Klik op **Wijzigen** om de bestanden te kiezen die u wilt installeren. U kunt nieuwe bestanden installeren of reeds geïnstalleerde bestanden verwijderen.
- Klik op **Repareer** om de kleine problemen te corrigeren die zijn ontstaan door geïnstalleerde bestanden. Gebruik deze optie als u problemen hebt met ontbrekende of beschadigde bestanden, snelkoppelingen of registratiegegevens.
- 3 Klik op Volgende.
- Als u hebt geklikt op Wijzigen in het vorige dialoogvenster, verschijnt het scherm Eigen installatie. Maak de noodzakelijke wijzigingen, klik vervolgens op Volgende. Het scherm Klaar voor programmawijziging verschijnt.
- Hebt u geklikt op **Repareer** in het vorige dialoogvenster, dan verschijnt het scherm **Klaar voor programmareparatie**.
- 4 Klik op Installeer.
- 5 Klik op Voltooien wanneer het systeem u meedeelt dat de procedure voltooid is.

# Upgraden

Het upgraden van QuarkXPress naar deze versie vindt als volgt plaats:

- 1 Schakel eventuele antivirussoftware uit. Als u bang bent dat een virus uw computer besmet, gebruik dan eerst de antivirussoftware om het Installer-bestand te controleren en schakel deze software vervolgens uit.
- 2 Dubbelklik op het pictogram van de Installer en volg de aanwijzingen op het scherm.
- 3 Wanneer het scherm Geldigheidscode verschijnt, kiest u Upgrade in het keuzemenu Type installatie. Als u de geldigheidscode voor uw upgrade hebt, voer deze dan in de Typ uw geldigheidscode-velden in. Hebt u geen geldigheidscode voor de upgrade, dan klikt u op Geldigheidscode ophalen om naar de website van Quark Web te gaan; volg de aanwijzingen op het scherm om de geldigheidscode op te halen en voer deze vervolgens in de Typ uw geldigheidscode-velden in.
- 4 Klik op Doorgaan en volg de aanwijzingen op het scherm.
- De Upgrader installeert een nieuw exemplaar van QuarkXPress. De vroegere versie wordt niet vervangen.

# Installeren of upgraden met QLA

Quark® License Administrator (QLA) is software waarmee gelicentieerde Quark-producten worden beheerd. Als u een educatieve sitelicentie of een commerciële sitelicentie hebt aangeschaft , hebt u hoogstwaarschijnlijk een QLA CD-ROM ontvangen nadat u QuarkXPress had gekocht. QLA moet op uw netwerk worden geïnstalleerd voordat u QuarkXPress gaat installeren.

Als QLA al is geïnstalleerd en u gaat QuarkXPress installeren, verschijnt het dialoogvenster **Bijzonderheden licentieserver** nadat u uw registratiegegevens hebt ingevoerd. Voordat u verder gaat, moet u controleren of u de gegevens bij de hand hebt die u nodig hebt voor het invoeren van de waarden in onderstaande velden:

- Host-naam of IP-adres van licentieserver: Voer het IP-adres of de naam van de server in die u hebt gedefinieerd als de licentieserver. De licentieserver behandelt de verzoeken van de licentieclients.
- **Poortadres licentieserver**: Voer de waarde voor het poortadres van de licentieserver in. Dit getal wordt bepaald tijdens de online registratie van de QLA-software. De poort van de licentieserver is de poort via welke de verzoeken aan de licentieserver lopen.
- Host-naam of IP-adres van backuplicentieserver: Voer hier het IP-adres of de naam van de server in die u hebt gedefinieerd als de backuplicentieserver.
- **Poortadres backuplicentieserver**: Voer de waarde in voor de poort waarop de backuplicentieserver is aangesloten.

# Registreren

Als u uw exemplaar van het programma wilt registreren, breng dan een bezoek aan de pagina "Online registration" op de website van Quark (zie *Contact opnemen met Quark*). Als u het programma niet online kunt registreren, raadpleeg dan *Contact opnemen met Quark* voor informatie over de manier waarop u contact moet opnemen.

### Het activeren

Als u beschikt over een single-user exemplaar van QuarkXPress, moet u dit activeren. Als u QuarkXPress wilt activeren tijdens het opstarten, klikt u op **Activeer nu**.

Als u QuarkXPress niet wilt activeren tijdens het opstarten, klikt u op **Doorgaan**.QuarkXPress biedt u de mogelijkheid het programma net zo lang tijdens het opstarten te activeren, totdat u het uiteindelijk hebt geactiveerd.

Als u QuarkXPress niet activeert, kunt u het gebruiken tot 30 dagen na de installatie; na deze 30 dagen draait het programma in de demomodus en moet het worden geactiveerd voordat u het kunt draaien als een volledig functionele versie.

Als u het programma niet online kunt activeren, raadpleeg dan *Contact opnemen met Quark* voor informatie over de manier waarop u contact moet opnemen.

## Verwijderen

Als het deïnstallatie- ofwel verwijderprogramma een draaiend exemplaar van QuarkXPress ontdekt, verschijnt een waarschuwingsscherm. Sluit het programma voordat u met verwijderen begint.

#### Verwijderen: Mac OS

Als u QuarkXPress wilt verwijderen, opent u de map "Programma's"op uw harde schijf (of de map waarin QuarkXPress zijn geïnstalleerd) en sleept u de map met QuarkXPress naar de prullenbak.

#### Verwijderen: Windows

QuarkXPress wordt als volgt verwijderd:

- 1 Kies Start > Alle programma's > QuarkXPress > Verwijder.
- 2 Klik op Ja. De Uninstaller verzamelt de gegevens die nodig zijn voor de verwijderprocedure, waarna een waarschuwingsvenster verschijnt met de mededeling dat de inhoud van de QuarkXPress-programmamap wordt gewist.
- 3 Klik op Ja om door te gaan of op Nee om te annuleren.
- U kunt het programma ook verwijderen door de Installer opnieuw uit te voeren.

# Wijzigingen in deze versie

In deze versie van QuarkXPress zijn de volgende wijzigingen aangebracht:

#### E-book exporteren

U kunt twee typen e-books maken:

- eBooks voor Blio-eReader
- ePUB e-books, voor e-readers zoals iPad®, Sony® Reader en NOOK®

#### **Conditionele stijlen**

Met conditionele stijlen kunt u automatisch opmaak op tekst toepassen gebaseerd op de inhoud van die tekst.

#### Callouts

Met de callout-functie kunt u zwevende kaders maken die altijd op dezelfde pagina of uitvouw waarop de inhoud waartoe de kaders behoren, worden weergegeven.

#### **Opsommingstekens en nummering**

In plaats van gebruik te maken van handmatig gemaakte en opgemaakte lijsten met opsommingstekens en genummerde lijsten, kunt u genummerde lijsten en lijsten met opsommingstekens met stijlen voor opsommingstekens en nummering en tekststijlen maken.

#### Cloner

Met de Cloner XTensions-software kunt u geselecteerde items naar dezelfde locatie op verschillende pagina's of in een ander project kopiëren. U kunt ook pagina's naar een apart project kopiëren.

#### ImageGrid

Met de ImageGrid XTensions-software kunt u automatisch uit een map met afbeeldingsbestanden een raster met afbeeldingen maken.

#### Linkster

Met de Linkster XTensions-software kunt u tekstkaders koppelen en ontkoppelen zonder dat er verloop optreedt.

#### ShapeMaker

Met de ShapeMaker XTensions-software kunt een uitgebreide reeks complexe vormen maken. U kunt compleet nieuwe vormen maken of nieuwe vormen op bestaande kaders toepassen.

#### Tabelverbeteringen

De Tabellen-functie bevat de volgende verbeteringen:

- U kunt een tabel in een tekstkader verankeren.
- Verankerde tabellen worden bij pagina-einden automatisch afgebroken.
- Tabellen kunnen vervolgkopregels en -voetregels bevatten die op elke pagina na de eerste worden weergegeven.

#### Weergave Artikel bewerken

Met de weergave Artikel bewerken kunt u zich op de tekst van een artikel richten zonder door de opmaak afgeleid te worden.

#### Verhoudingen vergrendelen

U kunt nu de verhoudingen van kaders en illustraties vergrendelen zodat de verhoudingen ervan behouden blijven wanneer u de afmetingen van kaders en illustraties wijzigt.

#### Typogramverbeteringen

Het Typogrammen-palet bevat nu de volgende opties:

- **Typogram toepassen en Lokale stijlen behouden**: Past het geselecteerde typogram toe waardoor alleen lokale stijlen (zoals vet en cursief) intact blijven.
- **Typogram toepassen en Lokale stijlen en OpenType-stijlen behouden**: Past het geselecteerde typogram toe waardoor zowel lokale stijlen (zoals vet en cursief) als OpenType-stijlen intact blijven.
- Typogram toepassen en Lokale opmaak verwijderen: Past het geselecteerde typogram toe en verwijdert alle lokale opmaak. Gelijk aan Option/Alt-klikken op typogramnaam.
- **Typogram toepassen en Lokale alinea verwijderen**: Past het geselecteerde typogram toe en verwijdert alleen de lokale alinea-opmaak. Alle lokale tekstopmaak blijft intact.
- Typogram toepassen en Uiterlijk behouden: Past het geselecteerde typogram plus alle lokale opmaak voor behouden van huidig uiterlijk van elke alinea toe.

#### Excel .xlsx importeren

U kunt nu Excel-bestanden met zowel het bestandsformaat .xls als .xlsx importeren.

#### Compatibiliteit met Spotlight en IFilter

In QuarkXPress 9 kunt u beter zoeken dankzij de installatie van een Spotlight-filter voor het Mac-besturingssysteem en een IFilter-module voor Windows.

#### QuickLook-filter

U kunt nu de Mac OS QuickLook-functie gebruiken om QuarkXPress- en QuarkCopyDesk-bestanden te bekijken.

#### **Composiet** alfa

De optie **Geen** is verwijderd uit het keuzemenu **Composiet** op het tabblad **Illustratie** van het dialoogvenster **Wijzig** en uit het keuzemenu **Masker** op het **Maateenheden-**palet. De vervangende optie, **Composiet**, bewaart de algehele transparantie van een afbeelding. Als u een project van een vorige versie opent, worden alle illustraties in dat project die de optie **Geen** gebruiken, bijgewerkt om de optie **Composiet** te gebruiken.

Om de functionaliteit van de optie Geen te emuleren als u een illustratie met transparantie importeert, moet u het illustratiekader een ondoorzichtige achtergrond geven.

#### Hostgeoriënteerde kleurscheidingen

Hostgeoriënteerde kleurscheidingen worden niet meer gebruikt.

# Bekende en opgeloste problemen

Breng voor een overzicht met bekende problemen en de problemen die zijn opgelost in deze versie van de software een bezoek aan de website van Quark op *www.quark.com*, *euro.quark.com*, of *japan.quark.com*. De productdocumentatie, inclusief lijsten met bekende en opgeloste problemen, is beschikbaar onder **Support > Product Documentation**.

## Contact opnemen met Quark

Als u vragen hebt over het installeren, configureren of gebruiken van deze software, neem dan contact op met Quark Inc.

#### In de Amerikaanse landen

Gebruik voor technische ondersteuning onze gratis live online chatdienst op *support.quark.com*, bel voor de hulp met incidenten met 800.676.4575 tussen 12:00, maandag, en 18:00 uur, vrijdag (Mountain Time), of stuur een e-mail naar *techsupp@quark.com*.

Breng voor productinformatie een bezoek aan de website van Quark op *www.quark.com* of stuur een e-mail naar *cservice@quark.com*.

#### Buiten de Amerikaanse landen

In Europa is technische ondersteuning via onze live online chatdienst mogelijk op *support.quark.com* of *euro.quark.com* en telefonische technische ondersteuning op maandag t/m vrijdag, tussen 8:30 en 17:30 uur, Centraal-Europese Tijd. Gebruik een van de volgende lokale gratis telefoonnummers:

- België: 0800-77-296
- Denemarken 8088-7070
- Frankrijk: 0800-91-3457
- Duitsland: 0800-180-0101
- Ierland: 1800-55-0241
- Italië: 800-87-4591
- Luxemburg: 8002-3861
- Nederland: 0800-022-7695
- Noorwegen: 800-1-4398
- Spanje: 800-1-4398
- Zweden: 020-790-091
- Zwitserland: 0800-55-7440
- V.K. en Ierland: 0808-101-7082

Het is mogelijk dat in sommige landen het gratis telefoonnummer niet met een mobiele telefoon kan worden gebeld. Gebruik in dit geval een vaste telefoonlijn.

Wilt u in Europa ondersteuning per e-mail, gebruik dan de live online chatdienst of een van de volgende adressen:

- Engels: eurotechsupp@quark.com
- Duits: techsupportde@quark.com
- Frans: techsupportfr@quark.com
- Italiaans: techsupportit@quark.com
- Spaans: techsupportes@quark.com

Gebruik in Australië de live online chatdienst of bel voor technische ondersteuning met 1 800.670.973 tussen 10:00 en 19:00 uur Sydney Time (AEST), maandag t/m vrijdag, of stuur een e-mail naar *austechsupp@quark.com*.

Gebruik in Japan de live online chatdienst of bel met (03) 3476–9440, maandag t/m vrijdag tussen 10:00 – 12:00 uur en 13:00 – 17:00 uur, stuur een fax naar (03) 3476–9441, of breng een bezoek aan de Japanse website van Quark op *japan.quark.com*.

In landen die hierboven niet worden genoemd, kunt u voor technische ondersteuning gebruik maken van de live online chatdienst of contact opnemen met uw Quark Full Service Distributor. Breng voor een lijst met Quark Full Service Distributors een bezoek aan de website van Quark op *www.quark.com*, *euro.quark.com* of *japan.quark.com*.

Breng voor productinformatie een bezoek aan de website van Quark op *euro.quark.com* of *japan.quark.com* of stuur een e-mail naar een van de volgende adressen:

- Engels: eurocservice@quark.com
- Duits: custservice.de@quark.com
- Frans: custservice.fr@quark.com
- Italiaans: custservice.it@quark.com
- Spaans: custservice.es@quark.com

# Verantwoording

© 1986-2022 Quark, Inc. en haar licentiegevers. Alle rechten voorbehouden.

Beschermd door de volgende Amerikaanse patenten: 5,541,991; 5,907,704; 6,005,560; 6,052,514; 6,081,262; 6,633,666 B2; 6,947,959 B1; 6,940,518 B2; 7,116,843; en andere patenten aangevraagd.

Quark, het Quark-logo, QuarkXPress, QuarkCopyDesk, Quark Publishing System en QPS zijn handelsmerken of geregistreerde handelsmerken van Quark, Inc. en zijn filialen in de V.S. en/of in andere landen. Alle andere merken zijn eigendom van hun respectieve eigenaren.